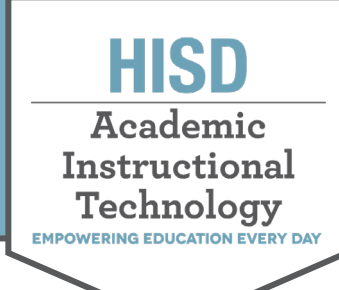

### El estudiante genera un 'código del observador' para el padre o el observador

 En la ventana de su navegador, el estudiante visita <u>https://canvas.houstonisd.org/</u> e inicia sesión con sus credenciales de HISD (login: <u>s######@online.houstonisd.org</u>).

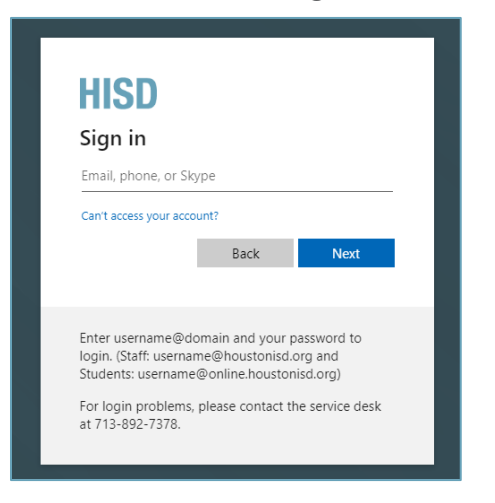

2. El estudiante hace clic en Account (Cuenta) y después en Settings (Ajustes).

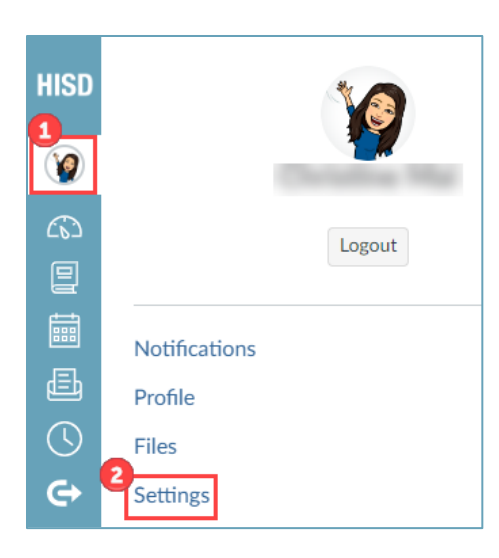

3. El estudiante hace clic en *Pair with Observer* (Vincular a un observador), a la derecha de la pantalla.

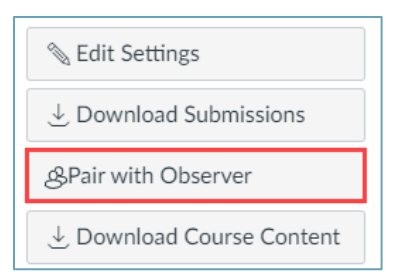

#### DISTRITO ESCOLAR INDEPENDIENTE DE HOUSTON

Centro de Apoyo Escolar Hattie Mae White • 4400 West 18<sup>th</sup> Street • Houston, Texas 77092-8501 www.HoustonISD.org/InsTech • www.twitter.com/hisd\_inst\_tech

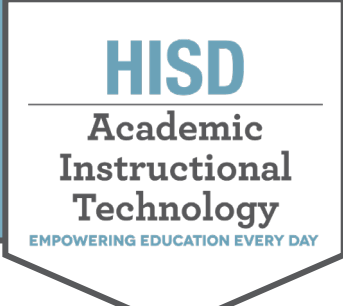

4. Se generará un **código del observador**. Copie este código para vincular al padre o al observador con la cuenta del estudiante. Cierre la ventana haciendo clic en *OK*.

**Nota**: El **código del observador** es alfanumérico y distingue mayúsculas y minúsculas. Caduca a los siete días o después de su primer uso. Se debe generar un código por cada nuevo observador o padre que desee vincularse con la cuenta del estudiante. Si el estudiante tiene dificultades generando el **código del observador**, contacte con el administrador del *LMS* (Programa de Gestión del Aprendizaje) de *Canvas* de su estudiante.

| ſ                | Pair with Observer                                                                                                    | ×                 |
|------------------|----------------------------------------------------------------------------------------------------|-------------------|
| th<br>3:<br>uil: | Share the following pairing code with an observer<br>them to connect with you. This code will expire in<br>days, or after one use. | to allow<br>seven |
|                  | kHG2uo                                                                                                    |                   |
| w<br>ke          |                                                                                                    | Сок               |
|                  | Other Service                                                                                                    |                   |

#### Cómo crear una cuenta del padre o del observador en Canvas

Nota: Solo tendrá que crear la cuenta del padre una vez. Una vez que tenga una cuenta, podrá ver la información de su hijo a través de la aplicación para padres *Canvas Parent*.

 En la ventana de su navegador, visite <u>HoustonISD.org/canvasparents</u> y haga clic en *Parent of a Canvas User? Click Here For an Account* (¿Es padre de un usuario de *Canvas*? Haga clic aquí para crear su cuenta).

**Nota**: Si es empleado de HISD, use su correo electrónico <u>personal</u> a la hora de crear su cuenta del padre o del observador para una mejor práctica. Cuando inicie sesión en la aplicación *Canvas Parent* desde un dispositivo móvil, escanee el <u>Código QR para el inicio de sesión desde</u> <u>dispositivos móviles</u> para una mejor práctica.

| HISD                     | Parent of a Canvas User?<br>Click Here For an Account |
|--------------------------|-------------------------------------------------------|
| Login Name               |                                                       |
| Password                 |                                                       |
| Stay signed in           |                                                       |
| Forgot Password?         |                                                       |
| Resources Privacy Policy | Acceptable Use Policy Facebook                        |
| \$ US                    | STRUCTURE                                             |

#### DISTRITO ESCOLAR INDEPENDIENTE DE HOUSTON

Centro de Apoyo Escolar Hattie Mae White • 4400 West 18<sup>th</sup> Street • Houston, Texas 77092-8501 www.HoustonISD.org/InsTech • www.twitter.com/hisd inst tech

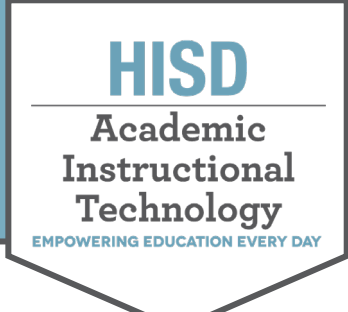

- 2. Ingrese la información para registrarse y después haga clic en *Start Participating* (Comenzar a participar).
  - Si necesita instrucciones sobre cómo vincularse a la cuenta del estudiante con un código del observador, consulte la sección de arriba *El estudiante genera un código del observador para el padre o el observador*.

| Parent Signup                          | ×                            |
|----------------------------------------|------------------------------|
| Your Name*                             |                              |
| Your Email*                            |                              |
| Password*                              |                              |
| Re-enter Password*                     |                              |
| Student Pairing Code*                  | What is a pairing code?      |
| You agree to the terms of use and ackr | nowledge the privacy policy. |

3. En Canvas los padres y observadores pueden observar al estudiante de manera inmediata.

**Nota**: Los padres y los observadores solo podrán observar los cursos publicados en los que el estudiante está inscrito actualmente y que han sido publicados por su instructor. Para más información sobre los permisos de la cuenta del padre o del observador, haga clic <u>aquí</u>.

| HISD                             | Notifications. Tell us how and when you would like to be notified of events in Canvas.     Natification Phetences |                                          |                                             |                                         | HISD                                                        |                                            |
|----------------------------------|----------------------------------------------------------------------------------------------------|------------------------------------------|---------------------------------------------|-----------------------------------------|-------------------------------------------------------------|--------------------------------------------|
| Account                          | Dashboard                                                                                                    |                                          |                                             |                                         | Student Name      V                                         | Coming Up T View Catendar                  |
| Dashboard<br>Countes<br>Colendar |                                                                                                    | Carett Atagarents                        | HISD<br>Bootcamp 2                          |                                         | HISD:<br>Carvas<br>Leadership<br>Palooza                    | Recent Feedback Noting for now View Grades |
| inbox                            | Amy's Sandbox<br>Amy                                                                                              | Canvas Assignments<br>Canvas Assignments | Canvas Bootcamp 2 Pre-Service<br>Bootcamp 2 | Curriculum Guide Course<br>Guide Course | HISD Canvas Leadership Palooza<br>Canvas Leadership Palooza |                                            |
| History                          | Observing Student Name                                                                                            | Overving Student Name                    | Observing: Student Name                     | Observing: Student Name<br>양 []         | Observing Student Name                                      |                                            |

### Observar a estudiantes adicionales

1. El estudiante adicional debe generar un **código del observador**.

**Nota**: Si necesita instrucciones sobre cómo vincularse a la cuenta del estudiante con un código del observador, consulte la sección de arriba *El estudiante genera un código del observador para el padre o el observador*.

2. En el panel del padre o del observador haga clic en el nombre del estudiante para desplegar un menú. Luego haga clic en *Add Student* (Agregar estudiante).

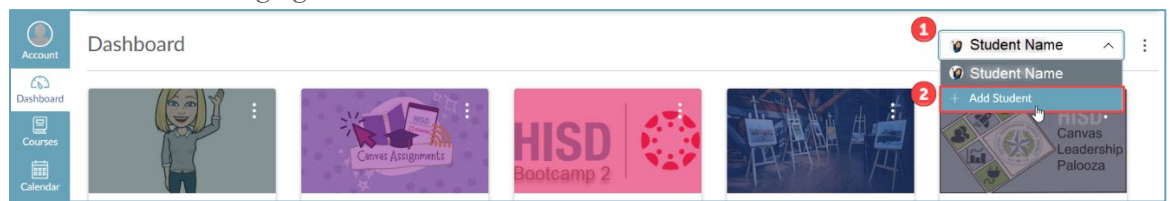

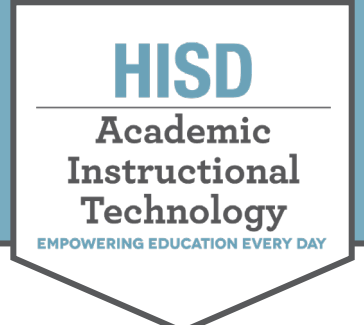

 En *Pairing Code* ingrese el código del observador proporcionado por el estudiante adicional y haga clic en *Pair* (Vincular).

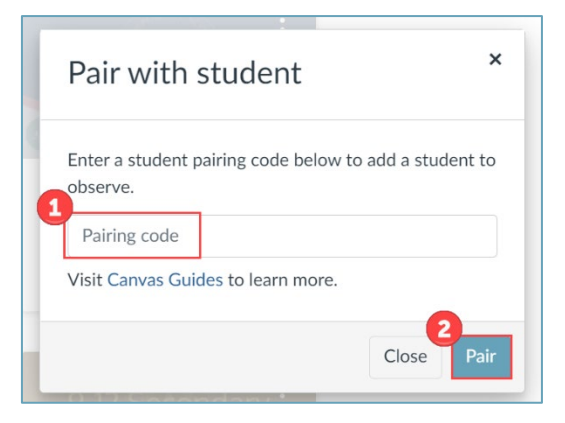

4. En *Canvas* los padres y observadores pueden observar al estudiante de manera inmediata.

**Nota**: Los padres y los observadores solo podrán observar los cursos publicados en los que el estudiante está inscrito actualmente. Para más información sobre los permisos de la cuenta del padre o del observador, haga clic <u>aquí</u>.

| HISD                 | Ø         Notifications. Tell us how and when you would like to be notified of events in Canoas.           Notification Performance |                                                                   |                                                                       |                                                                            | HISD                                                                                  |                                                                       |
|----------------------|----------------------------------------------------------------------------------------------------|-------------------------------------------------------------------|-----------------------------------------------------------------------|----------------------------------------------------------------------------|---------------------------------------------------------------------------------------|-----------------------------------------------------------------------|
| Account              | Dashboard                                                                                                    |                                                                   |                                                                       |                                                                            | 🥑 Student Name 🗸                                                                      | Coming Up 🗇 View Calendar                                             |
| Dashboard<br>Courses |                                                                                                    | Converte                                                          | HISD<br>Bootcamp 2                                                    |                                                                            | HISD:<br>Canvas<br>Leadership<br>Palooza                                              | Nothing for the next week Recent Feedback Nothing for now View Grades |
| History              | Amy's Sandbox<br>Amy<br>Otserving Student Name<br>위 문 다                                                                             | Canvas Assignments<br>Canvas Assignments<br>Otwaving Student Name | Carwas Bootcamp 2 Pre-Service<br>Bootcamp 2<br>Oteeving: Student Name | Curriculum Guide Course<br>Guide Course<br>Olsening: Student Name<br>St. C | HISD Canvas Leadership Palooza<br>Canvas Leadership Palooza<br>Otseving: Student Name |                                                                       |

### Iniciar sesión en su cuenta del padre o del observador

- 1. Visite HoustonISD.org/canvasparents
- 2. Ingrese su Login Name [1] (Nombre de inicio de sesión) y su Password [2] (Contraseña)
- 3. Haga clic en el botón Log In [3] (Iniciar sesión)

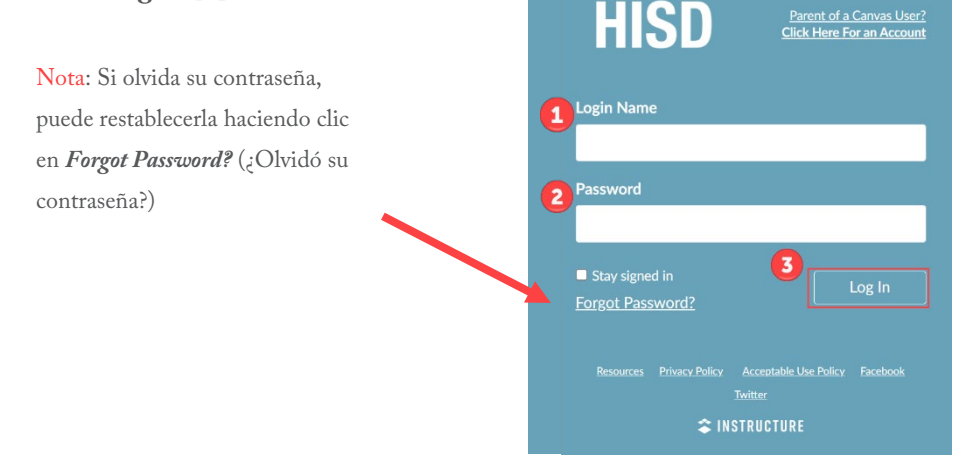

#### DISTRITO ESCOLAR INDEPENDIENTE DE HOUSTON

Centro de Apoyo Escolar Hattie Mae White • 4400 West 18<sup>th</sup> Street • Houston, Texas 77092-8501 www.HoustonISD.org/InsTech • www.twitter.com/hisd\_inst\_tech